# IP-basierte Analyse im Cisco Business Dashboard

# Ziel

In diesem Artikel wird erläutert, wie Sie die Funktion zur Erkennung von Grenzwerten nach IP in Cisco Business Dashboard Version 2.5.0 konfigurieren.

Unterstützte Geräte | Software-Version

• Cisco Business Dashboard | 2.5.0

Einleitung

Das Cisco Business Dashboard bietet Tools zur Überwachung und Verwaltung der Geräte in Ihrem Cisco Business-Netzwerk. Es erkennt automatisch Ihr Netzwerk und ermöglicht Ihnen die Konfiguration und Überwachung aller unterstützten Geräte wie Switches, Router und Wireless Access Points.

Mit der Option "Discovery by IP begrenzen" wird festgelegt, welche Geräte vom Dashboard basierend auf ihren IP-Adressen verwaltet werden. Diese Funktion wird für jedes Netzwerk einzeln konfiguriert. Es ist erforderlich, dass sowohl Dashboard als auch Probe Version 2.5.0 ausführen.

Sind Sie bereit, dies in Ihrem Netzwerk zu konfigurieren? Fangen wir an.

# Inhalt

- Konfigurieren der Grenzwerterkennung nach IP
- <u>Netzwerktopologie</u>
- <u>Topologieübersichten</u>

# Konfigurieren der Grenzwerterkennung nach IP

Schritt 1

Melden Sie sich bei Ihrem CBD an.

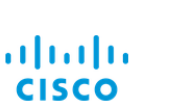

English -

#### Cisco Business Dashboard

| User Name* |                        | 1 |
|------------|------------------------|---|
|            | This field is required |   |
| Password*  |                        | 2 |
|            | Login 3                |   |

### Schritt 2

Wählen Sie im Menü Netzwerk aus.

| Cis    | <b>sco</b> Business Dashboard |
|--------|-------------------------------|
| 11.    | Dashboard                     |
| ഷ്ട്രം | Network                       |

### Schritt 3

Wählen Sie das gewünschte Netzwerk aus, und klicken Sie dann auf die Schaltfläche **Einstellungen**.

| Map List    |                |          |                              |        |                   |               | Branch 1      | €12} &Settings    |
|-------------|----------------|----------|------------------------------|--------|-------------------|---------------|---------------|-------------------|
| <b>Ⅲ+</b> 2 |                |          | All Organizations · Search b |        |                   | Q             | Overview      | Actions           |
| Network     | Organization   | Probe IP |                              | Status | # Network Devices | Notifications | Information   | ~ ^               |
| Main Office | Main Office    |          |                              | •      | 10                | 🚯 19 🔺 3 🔻    |               |                   |
| C Lab       | Branch Offices | 10 C     |                              | •      | 3                 |               | Organization  | Branch Offices    |
| Cisco Sofia | Branch Offices |          |                              | •      | 4                 | 🟮 0 🛕 1 🔍 5   | Subnet        |                   |
| Branch 2    | Project X      |          |                              | •      | 7                 |               | Probe IP      |                   |
| Branch 1    | Branch Offices | 1000     |                              | •      | 9                 |               | Deeks Versian | (Neuropeire 2.4.1 |

### Schritt 4

Wählen Sie in den Netzwerkeinstellungen die Registerkarte Discovery aus.

| ■ Cisco Business Dashl                                   | poard                                 | Network                                  |
|----------------------------------------------------------|---------------------------------------|------------------------------------------|
| Networks > Branch 1                                      |                                       |                                          |
| Branch 1                                                 | C Location CAA Log Settings Discovery | ]                                        |
| Description<br>N/A                                       | Allowed Devices 😵                     | -                                        |
| Organization<br>Default                                  | 10.0.0.1-10.0.0.110                   | te te te te te te te te te te te te te t |
| Default Device Group<br>Use organization's default group | Save                                  |                                          |

Die Registerkarte "Erkennung" wird nur angezeigt, wenn sowohl das Dashboard als auch der Diagnosetool Version 2.5.0 sind.

#### Schritt 5

Geben Sie eine IP-Adresse oder einen IP-Adressbereich in das Konfigurationsfeld ein. In diesem Beispiel wurde der IP-Bereich **10.0.0.1 - 10.0.0.110** eingegeben. Klicken Sie nach dem Festlegen der gewünschten Konfiguration auf die Schaltfläche **Speichern**.

| Allowed Devices ?   |    |
|---------------------|----|
| 10.0.0.1-10.0.0.110 | 前田 |
| Save 2              |    |

### Schritt 6 (optional)

Klicken Sie auf das Kästchen +, um nach Bedarf weitere Filter hinzuzufügen. Es wird jedoch erwartet, dass drei bis vier Einträge verwendet werden.

| Allowed Devices 😮   |       |
|---------------------|-------|
| 10.0.0.1-10.0.0.110 | î ⊕ 🕀 |
| Save                |       |

#### Schritt 7

Nachdem der Erkennungsfilter erstellt und gespeichert wurde, wird ein *Block Discovery* -Auftrag erstellt.

| ■ Cisco Business Das      | hboard       |           |            | Job              | Center  |                      | ⊕ 4 <sup>°</sup> ₹ ♀ ⊘ | i         |
|---------------------------|--------------|-----------|------------|------------------|---------|----------------------|------------------------|-----------|
| Jobs Schedule Profiles    |              |           |            |                  |         |                      |                        | $\otimes$ |
| All Organizations         | utes         |           |            |                  |         |                      |                        | Q         |
| Summary: Succeeded 908    | iled 128     |           |            |                  |         |                      |                        |           |
| \$ Job Type               | Organization |           | Created By | Schedule Profile | Summary |                      | ¢ End Time             |           |
| Delete offline devices    | Default      | Succeeded | system     |                  |         | Jun 29 2022 14:12:49 | Jun 29 2022 14:12:50   |           |
| Block discovery           | Default      | Succeeded | admin      |                  | _       | Jun 29 2022 14:12:47 | Jun 29 2022 14:12:51   |           |
| Read device configuration | Default      | Succeeded | system     |                  |         | Jun 29 2022 02:15:02 | Jun 29 2022 02:15:46   |           |

Sie können auf die Registerkarte *Jobs* zugreifen, indem Sie auf das *Sanduhrsymbol* oben in der CBD-Oberfläche klicken.

#### Schritt 8

#### Unter Inventar finden Sie den Filter Erkennung anzeigen. Die Optionen umfassen:

- *Enabled (Aktiviert*): Dies ist die Standardeinstellung. zeigt die vom Netzwerkfilter zulässigen Geräte an. Geräte, die durch einen Netzwerkanalysefilter blockiert werden, werden nicht in der Inventarliste angezeigt.
- Beide Zeigt sowohl blockierte als auch nicht blockierte Geräte an.

• Blockiert - Zeigt nur blockierte Geräte an.

In diesem Beispiel ist der Filter *Erkennung anzeigen* auf **Beide** festgelegt. Ein blockiertes Ø-Symbol wird auf Geräten angezeigt, die vom Netzwerkerkennungsfilter blockiert werden.

| = | Cisco Business I | Dashbo | ard  | Inventory           |                               |                     |            |                |              |          |
|---|------------------|--------|------|---------------------|-------------------------------|---------------------|------------|----------------|--------------|----------|
|   | + 2 👘            |        |      | All Organizations - | Type: Network Device $\times$ | Network: Branch 1 > | Show Disc  | covery: Both X |              |          |
| 0 | Hostname         | Type   | Tags |                     | \$ IP                         | Serial Number       | Version    | ≑ Model        | Organization | Network  |
|   | APF01D-2D9E-0EC4 | AP     |      |                     | 10.0.0.209                    | DNI2535002W         | 10.0.251.8 | 37 CBW150AX-B  | Default      | Branch 1 |
|   | MX85             | Router |      |                     | 10.0.0.1                      |                     |            |                | Default      | Branch 1 |
|   | switch0294f9     | Switch |      |                     | 10.0.0.110                    | PSZ213519ZJ         | 2.5.8.12   | SG350-8PD      | Default      | Branch 1 |
|   | switchbf1705     | Switch |      | 2                   | 10.0.0.114                    | FOC2432L9DT         | 3.1.1.7    | CBS350-24FP-4X | Default      | Branch 1 |
|   | Switche405bd     | Switch |      |                     | 10.0.0.113                    | FOC2418V090         | 3.1.1.7    | CBS350-24P-4X  | Default      | Branch 1 |

Auch wenn ein Gerät durch einen Erkennungsfilter blockiert wird, kann das Netzwerkgerät dennoch erkannt und im CBD-Inventar aufgeführt werden. Dies kann auf Restdaten zurückzuführen sein, wenn das Gerät bereits vor der Konfiguration eines Discovery-Filters erkannt wurde oder wenn das Gerät über passive Mittel wie LLDP oder Bonjour abgefragt wurde.

# Netzwerktopologie

Hier ist ein Beispiel einer Topologieübersicht für ein kleines Netzwerk, in dem der Netzwerkerkennung keine Grenzen gesetzt sind.

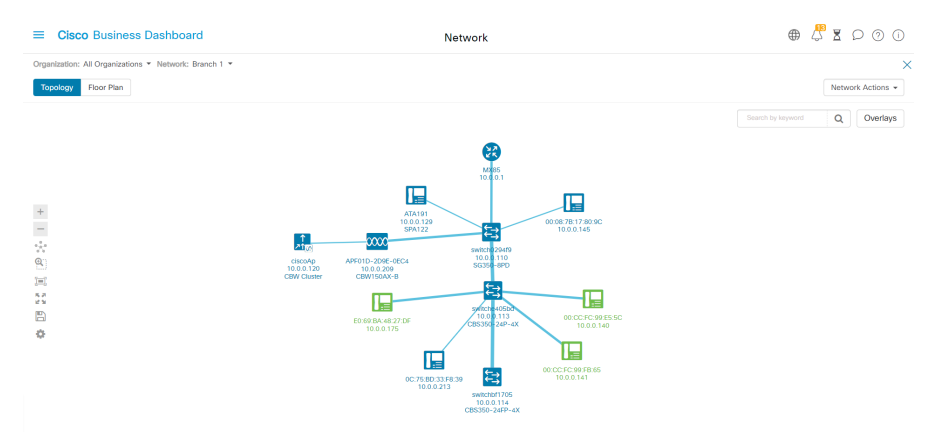

Nach Anwendung des Discovery-Filters besteht die resultierende Topologieübersicht nun aus einem einzelnen Router und Switch.

|                                                       | Network                               | ۲ 🖏 🌐               |
|-------------------------------------------------------|---------------------------------------|---------------------|
| Organization: All Organizations * Network: Branch 1 * |                                       |                     |
| Topology Floor Plan                                   |                                       | Net                 |
|                                                       |                                       | Search by keyword Q |
|                                                       |                                       |                     |
|                                                       | <b>B</b>                              |                     |
|                                                       | M385<br>10.0.0.1                      |                     |
| +                                                     |                                       |                     |
|                                                       |                                       |                     |
| <u>e</u>                                              |                                       |                     |
| [ <b>m</b> ]                                          |                                       |                     |
| 75 J7<br>建 26                                         |                                       |                     |
|                                                       |                                       |                     |
| 0                                                     |                                       |                     |
|                                                       | switch029419<br>10.0.010<br>SG350-6PD |                     |

# Topologieübersichten

Wenn der Filter *Show Discovery* (Erkennung anzeigen) auf **Both (Beide**) festgelegt ist, werden in der Topologieübersicht zulässige und gesperrte Geräte angezeigt.

| ■ Cisco Business Dashboard                                               | Network                                                                                                    |                   | 0 C I I C                                                                                                    | 0 |
|--------------------------------------------------------------------------|----------------------------------------------------------------------------------------------------|-------------------|----------------------------------------------------------------------------------------------------|---|
| Organization: All Organizations - Network: Branch                        | 1 *                                                                                                    | ×                 | Overlays and Filters                                                                                                    | × |
| Organization: Al Organizations * Network: Branch 1<br>Topology Roor Plan | THE STATE OF STATE OF | Ketwork Actions • | Overlays and Fitters Overlays Select Overlay Fitters Select Tag: Unstanded Select Tag: Unstanded Network I Host of Others Show Only: @Read Select Tag: Unstanded Network I Host of Others Show Dacower; @Read Select Tag: Belief Othersed O Enabled |   |

Blockierte Geräte erfordern keine CBD-Lizenz und nutzen diese auch nicht.

# Schlussfolgerung

Das ist alles! Sie wissen alles über den Limit Discovery-Filter in CBD 2.5.0 und wie Sie ihn verwenden können, um Ihr Netzwerk einfach zu verwalten.

Weitere Informationen finden Sie im Artikel <u>Discovering the Network im Cisco Business</u> <u>Dashboard</u>.

### Informationen zu dieser Übersetzung

Cisco hat dieses Dokument maschinell übersetzen und von einem menschlichen Übersetzer editieren und korrigieren lassen, um unseren Benutzern auf der ganzen Welt Support-Inhalte in ihrer eigenen Sprache zu bieten. Bitte beachten Sie, dass selbst die beste maschinelle Übersetzung nicht so genau ist wie eine von einem professionellen Übersetzer angefertigte. Cisco Systems, Inc. übernimmt keine Haftung für die Richtigkeit dieser Übersetzungen und empfiehlt, immer das englische Originaldokument (siehe bereitgestellter Link) heranzuziehen.